## Crime Study Using ArcGIS Online

This module demonstrates how to use an ArcGIS Online Account to conduct analysis of crimes. A guest account is being used to demonstrate this application instead of the author's administrative account.

- 1. Log in to your ArcGIS Online account.
- 2. Click on MAP from the top menu bar to open a new map
- Click the down arrow next to the +Add button and select "Add Layer from Web".

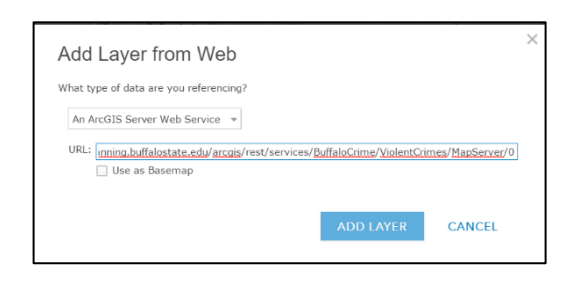

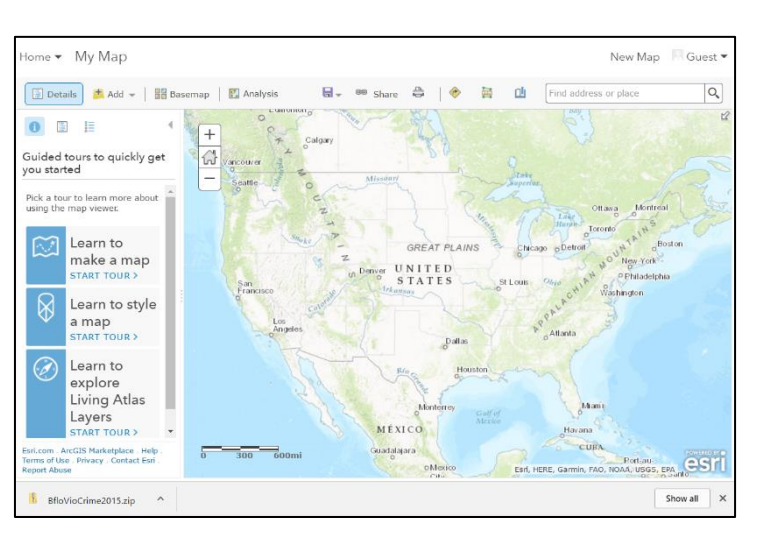

Enter the URL: https://geographyplanning.buffalostate.edu/arcgis/rest/services/BuffaloCrime/ViolentCrimes/MapServer/0

Click on ADD LAYER. You will get a warning about too many features to draw. All 3,405 of the crime locations are used in the analysis.

4. Save your map.

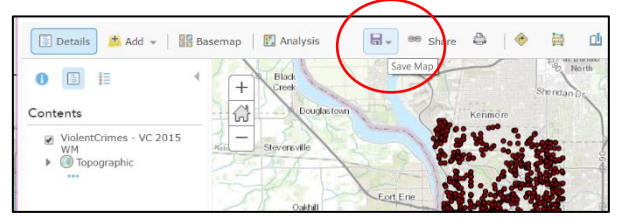

| Save Map        |                                           |   |
|-----------------|-------------------------------------------|---|
| Title:          | Violent Crime Analysis                    |   |
| Tags:           | crime X Buffalo NY X Add tag(s)           |   |
| Summary:        | Violent crime analysis in Buffalo NY 2015 |   |
| Save in folder: | guest2_BSCGEOG                            | - |
|                 | SAVE MAP CANCEL                           |   |

5. Click on the map layer name, then the ... to rename the layer.

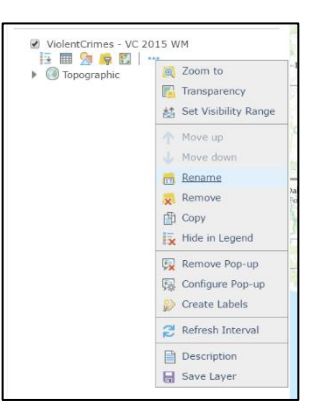

## Density and Hot Spots Analysis

| Calculate Density                                                                      | 0 ∢       |
|----------------------------------------------------------------------------------------|-----------|
| 1 Choose point or line layer from which<br>to calculate density                        | h 🚺       |
| Violent Crimes Buffalo NY 2015 👻                                                       |           |
| 2 Use a count field (optional)                                                         | 0         |
| No count field 👻                                                                       |           |
| Options                                                                                |           |
| 3 Result layer name                                                                    | 0         |
| Violent Crimes Buffalo NY 2015 Density                                                 |           |
| Save result in guest2_BSCGEOG                                                          |           |
| Use current map extent Show                                                            | w credits |
| RUN ANALYSIS                                                                           |           |
| Esri.com . ArcGIS Marketplace . Help . Terms of Use . F<br>Contact Esri . Report Abuse | Privacy . |

|    |                                       | Home 👻 Violent Crime Analysi                                                                                                    | S                                                                          |          |
|----|---------------------------------------|----------------------------------------------------------------------------------------------------|----------------------------------------------------------------------------|----------|
| 6. | Click on <mark>Analysis</mark> in the | Details Add ~ Iff Basemap     Add . Iff Basemap     About Content     Contents     Volent Crimes Buffalo NY 2015     Iff See Ref Crimes Puffalo NY 2015     Iff See Ref Crimes Puffalo NY 2015     Iff See Ref C | Perform Analysis<br>Perform Analysis<br>H<br>B dgemicent<br>-B ogeneration | menu bar |
| -  |                                       |                                                                                                    |                                                                            |          |

7. Click on **Analyze Patterns**, then **Calculate Density**. Leave all the options as is and click on **RUN ANALYSIS**. *Note: I changed the result layer name to Violent Crimes Density*.

A new analysis layer is added showing the number of violent crimes per square mile. You can make the point layer invisible and change the symbology of or set filters on the density layer.

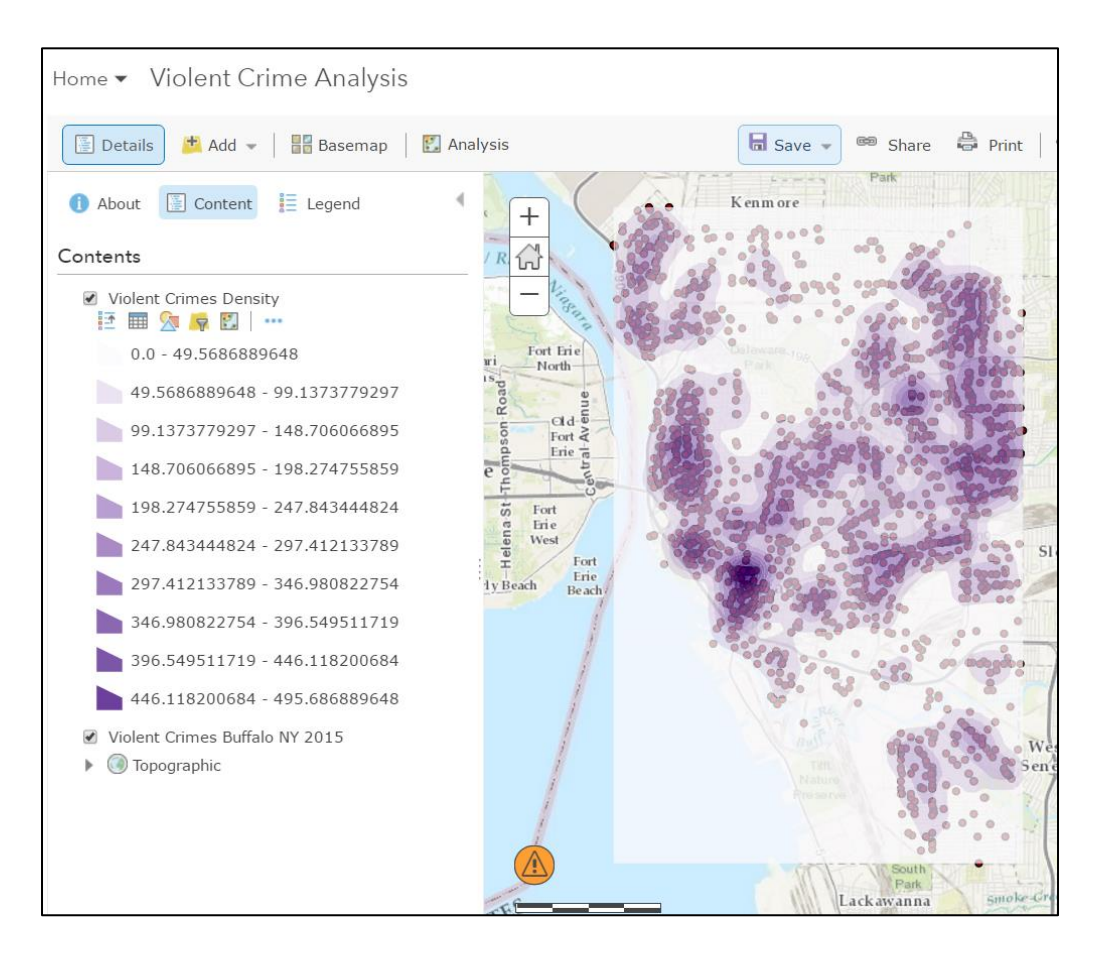

Another analysis tool is to identify hot spots. Click on Analysis in the menu bar. Click on Analyze Patterns, then Find Hot Spots. Leave the default values and click on RUN ANALYSIS. Note: I changed the result layer name to Hot Spot Violent Crimes.

The tool creates a grid (fishnet) using the optimal cell size based on the study area size. Since there is no layer that defines where crimes occur (only within Buffalo city limits) the results will differ from those shown in the Portal exercise. The study area border was used to generate hot spots in that application.

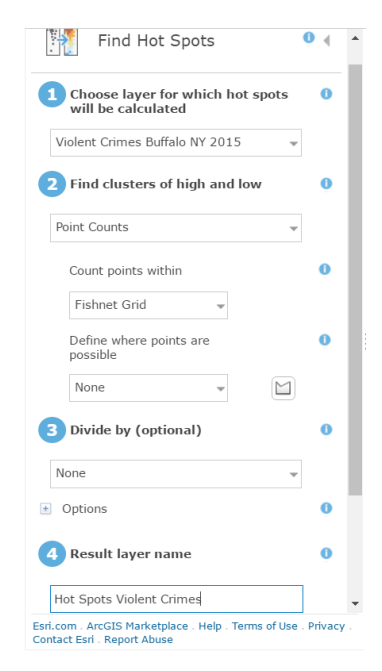

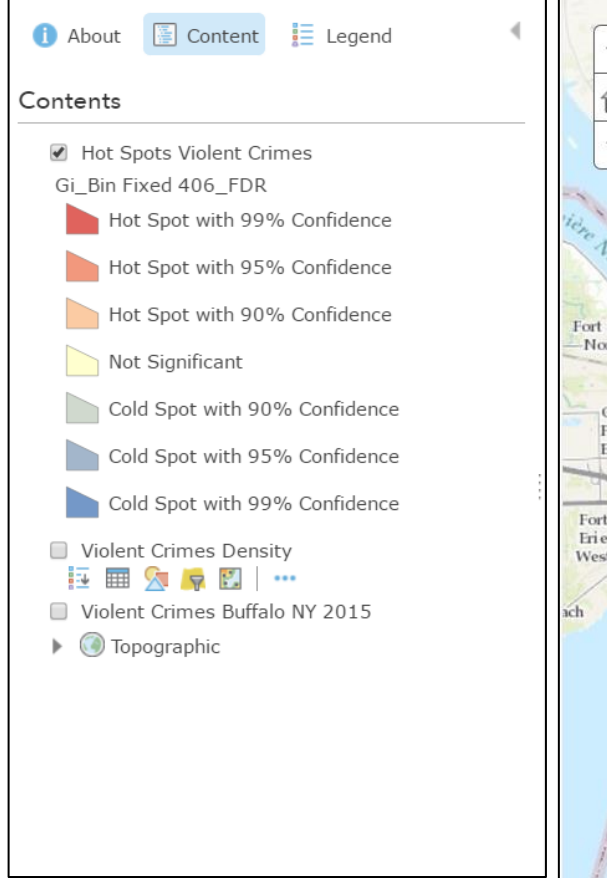

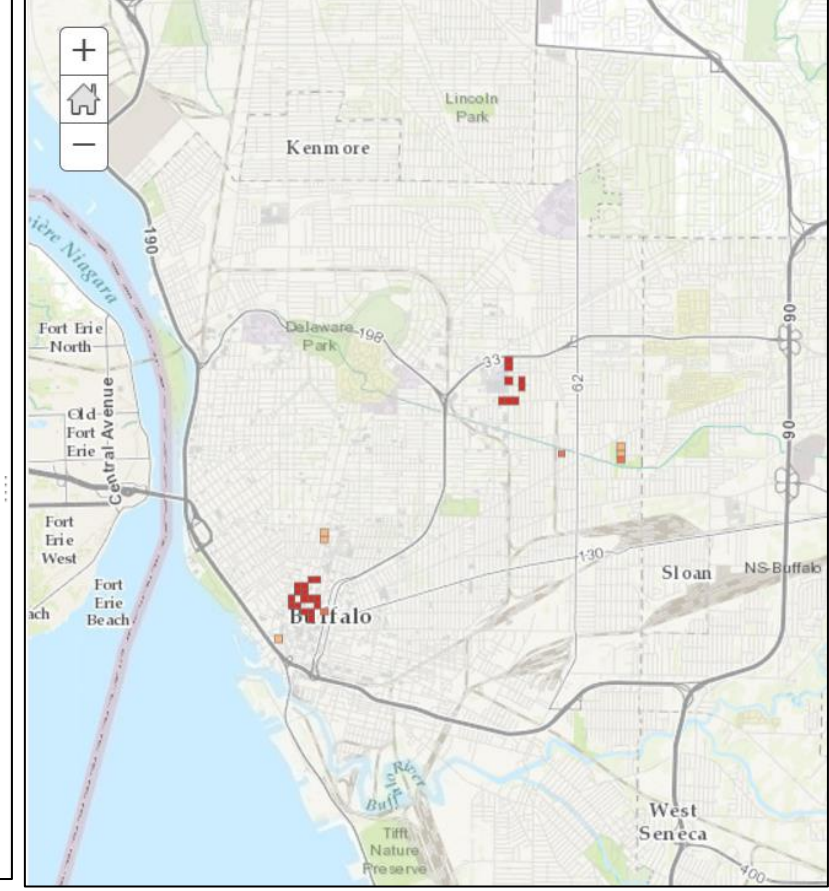

9. You can add a border for Buffalo, NY using the Census TIGERweb Rest services for Incorporated places. Use the same steps as in (3) except the URL is:

| nttps://tigerweb.geo.census.gov/arcgis/rest/service | s/TIGERweb/Places | CouSub | ConCity | SubMCD/Map |
|-----------------------------------------------------|-------------------|--------|---------|------------|
|-----------------------------------------------------|-------------------|--------|---------|------------|

| Server/4                                                                                           | 7                                                                               |
|----------------------------------------------------------------------------------------------------|---------------------------------------------------------------------------------|
| Add Layer from Web                                                                                 | <                                                                               |
| What type of data are you referencing?                                                             |                                                                                 |
| An ArcGIS Server Web Service 👻                                                                     |                                                                                 |
| URL: <u>Laouv/arcpis/rest/services/TIGERweb</u> /Places_ <u>CouSub_ConCity_SubMCD/MapServer</u> /4 |                                                                                 |
| ADD LAYER CANCEL                                                                                   | Filter: Places_CouSub_ConCity_SubMCD - Incorporated $\overset{\times}{}$ Places |
|                                                                                                    | View Edit Add another expression Add a set                                      |
| Unfortunately, the place boundary for Buffalo will                                                 | Display features in the layer that match All • of the following expressions     |
| include part of Lake Erie. Nevertheless, create a                                                  | STATE Vis Value Clieft Others                                                   |

filter to show only Buffalo.

STATE is 36

**BASENAME** is Buffalo

| View               |                    | + Add another expression 🗌 Add a se   |
|--------------------|--------------------|---------------------------------------|
| isplay features ir | the layer that mat | ch All • of the following expressions |
| STATE              | ▼ is               | ▼ 36     ♥ Value ○ Field ○ Unique     |
| Ask for valu       | es v               |                                       |
| BASENAME           | v is               | Buffalo     Value 		Field 		Unique    |
|                    | 5 T                |                                       |
|                    | APPLY FILTER       | APPLY FILTER AND ZOOM TO CLOSE        |

 Re-run the find hot spots analysis except this time under Define where points are possible select the incorporated places layer. Before you run the analysis, uncheck Use current extent. (*Note: you can draw a study area boundary, too.*)

Set a filter on the new Hot Spots layer to show only those cells with significant z-scores. Gi\_Bin Fixed 389\_FDR is not 0. Incorporating a study area boundary results in significant changes in the Hot Spot analysis.

| Create             |                          | Add another expression     | Add a se |
|--------------------|--------------------------|----------------------------|----------|
| Display features   | in the layer that mate   | h the following expression |          |
| chapitay reactives | s in the layer that mate | n the following expression |          |
| Gi_Bin Fixed       | 389_FD 🔻 is not          | - 0                        |          |
| Ask for value      | alues 🔻                  | Walue O Field O Unique     |          |
|                    |                          |                            |          |
|                    | APPLY FILTER             | APPLY FILTER AND ZOOM TO   | CLOSE    |
|                    |                          |                            |          |
|                    |                          |                            |          |
|                    |                          |                            |          |
|                    |                          |                            |          |

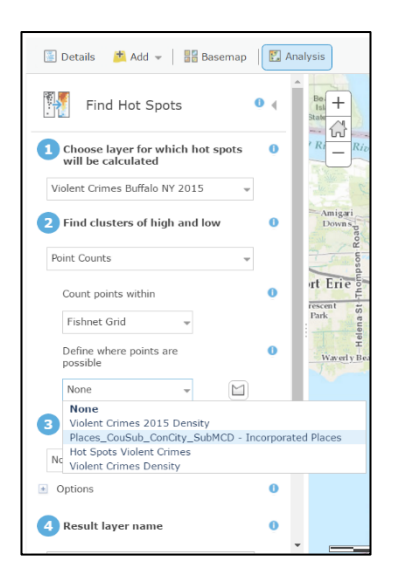

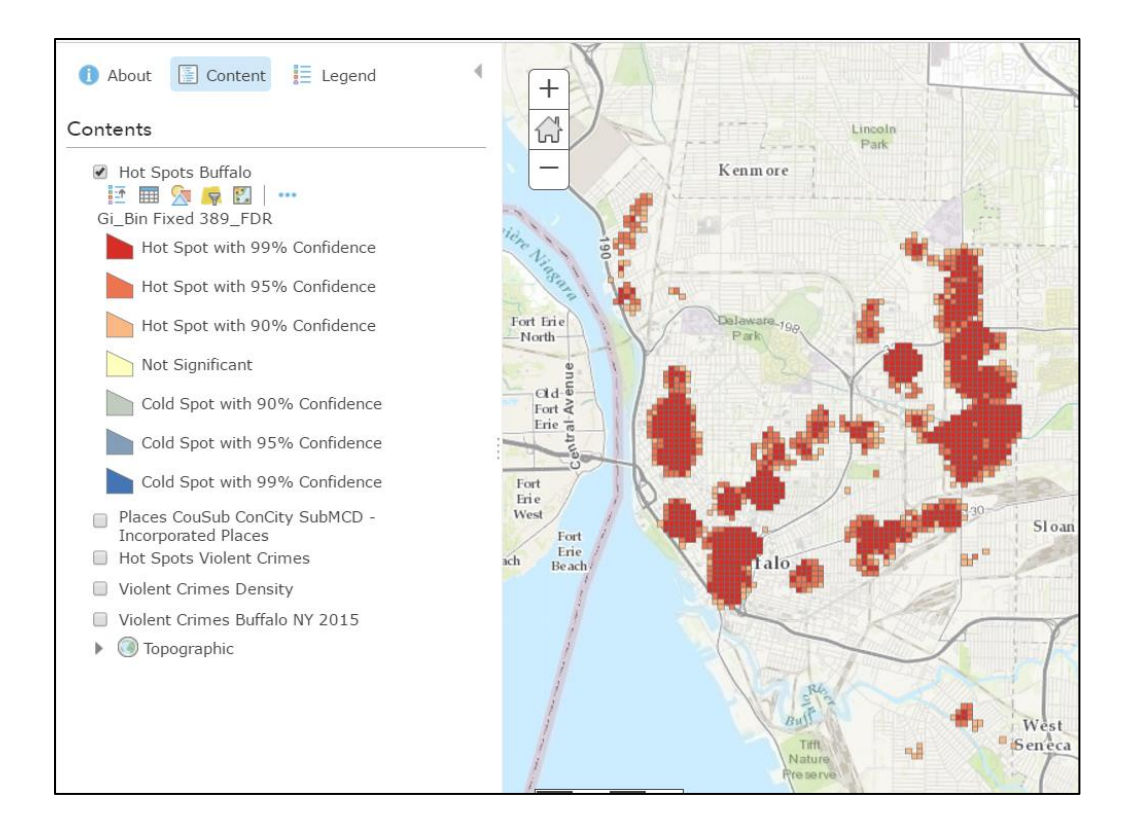

## Crime Rate Analysis

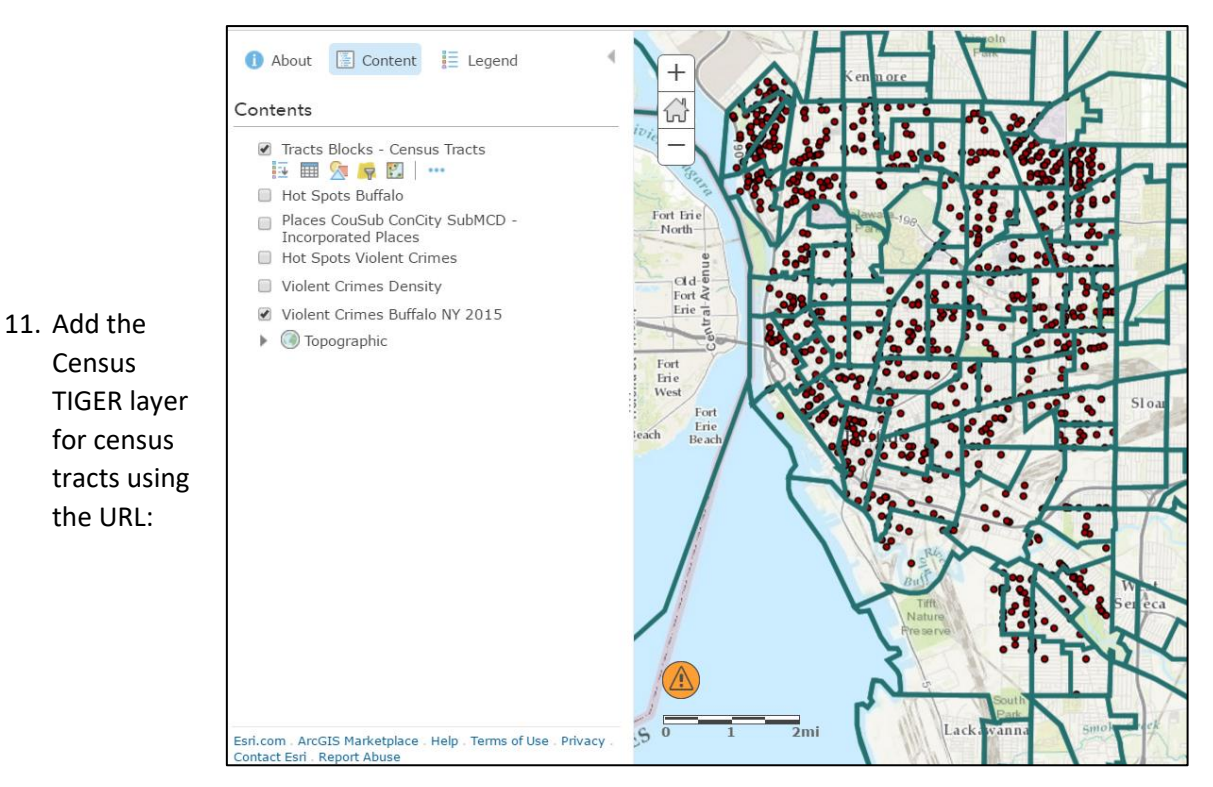

https://tigerweb.geo.census.gov/arcgis/rest/services/TIGERweb/Tracts\_Blocks/MapServer/0

Click on Analysis in the menu bar. Click on Summarize Data, then Aggregate Points.

Leave the default values and Run the Analysis.

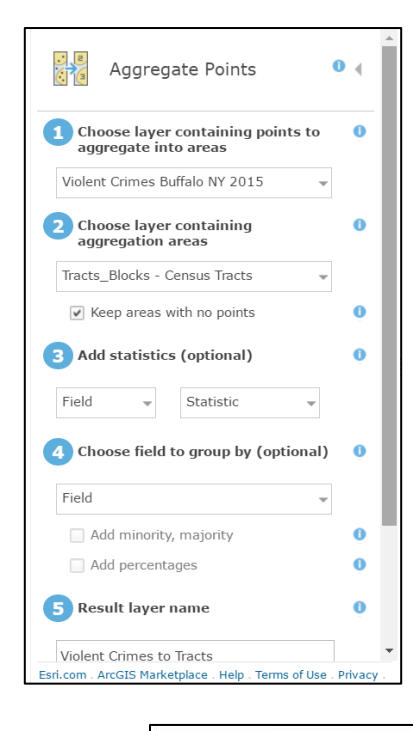

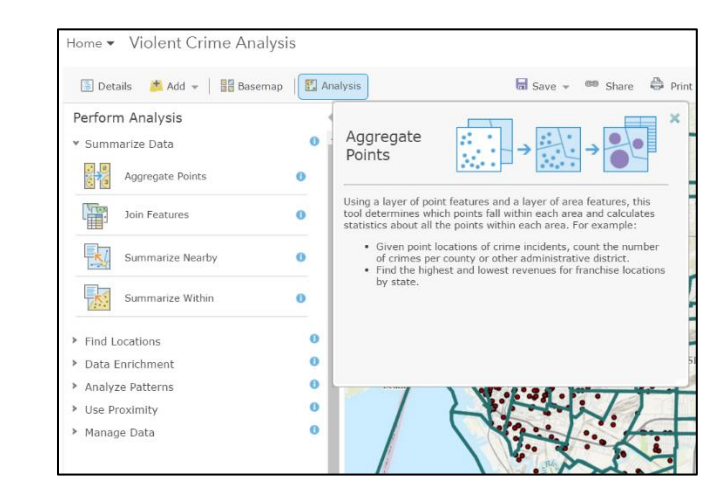

The symbology of the new layer shown below was changed from Counts and Amounts (size) to Counts and Amounts (color).

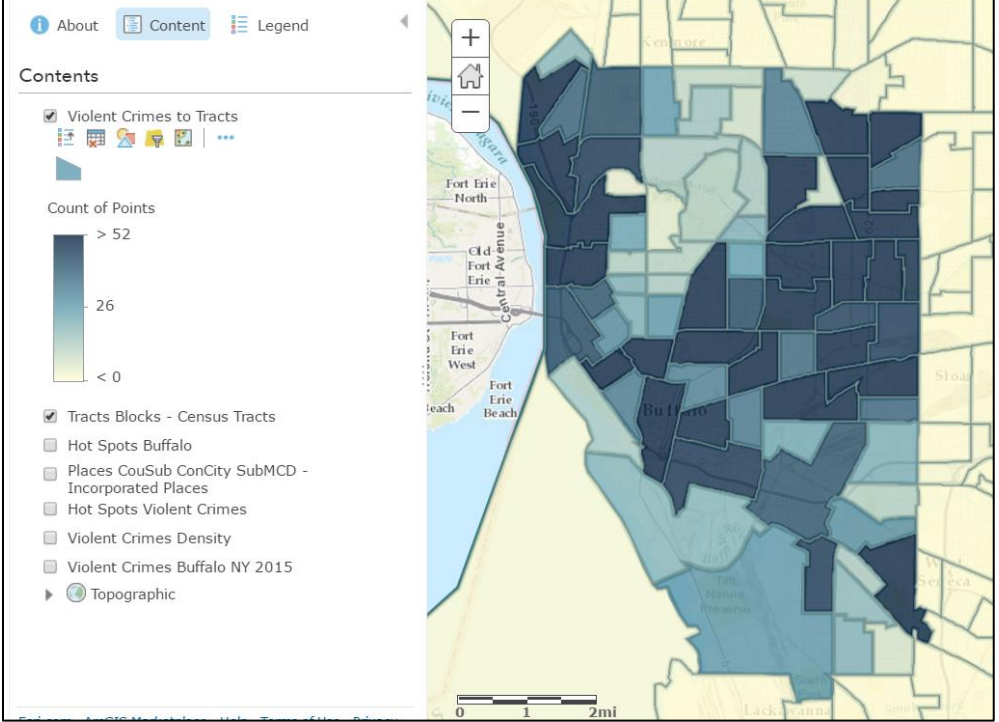

To verify that all crimes have been aggregated to the tracts, open the table for the new layer, click on the field "Count of points" and choose Statistics. The Sum of Values is 3,405.

| About Content E Legend  Contents  Violent Crimes to Tracts  Violent Crimes to Tracts  Sound of Points  Sound of Points  Sound of Points  About Source Source Sourc | + the second second sec |                      | Statistics<br>Field: Point_Count<br>Number of Values<br>Stand Values<br>Minimum<br>Maximum<br>Average<br>Standard Deviation | 161<br>3,405<br>0<br>206<br>21<br>31.19<br>CLOSE |    |     |          |
|----------------------------------------------------------------------------------------------------|----------------------------------------------------------------------------------------------------|----------------------|----------------------------------------------------------------------------------------------------|--------------------------------------------------|----|-----|----------|
| Hot Spots Violent Crimes                                                                                                    | Violent Crimes to 1                                                                                                    | racts (161 features, | 0 selected)                                                                                                    |                                                  |    |     |          |
| Violent Crimes Buffalo NY 2015                                                                                                    |                                                                                                    |                      |                                                                                                    |                                                  |    |     | BASENAME |
| Topographic                                                                                                    | 20                                                                                                    |                      | 20,790,115,763,533.0<br>000                                                                                                 |                                                  | 36 | 029 | 5        |
|                                                                                                    | 7.                                                                                                    |                      |                                                                                                    |                                                  | 36 | 029 | 7        |
| Esri.com ArcGIS Marketplace Help Terms of Use Privacy<br>Contact Esri Report Abuse                                                                                                    |                                                                                                    |                      | 20,790,115,756,610.0<br>000                                                                                                 |                                                  | 36 | 029 | 95.01    |

12. Use the Data Enrichment tool to add population of each tract.

Make sure the layer to enrich is the Census tract layer. Click on Select Variables. You can add a wide variety of information to this layer. At this time we will only add population to determine crime rate.

Click on the population icon, then Show all population variables. Select the 2016 total population ESRI. The 2015 population data are not available through the data enrichment tool.

Click APPLY then RUN ANALYSIS.

Adjust the symbology of the enriched layer to show the crime rate: Count of Points divided by 2016 Total Population.

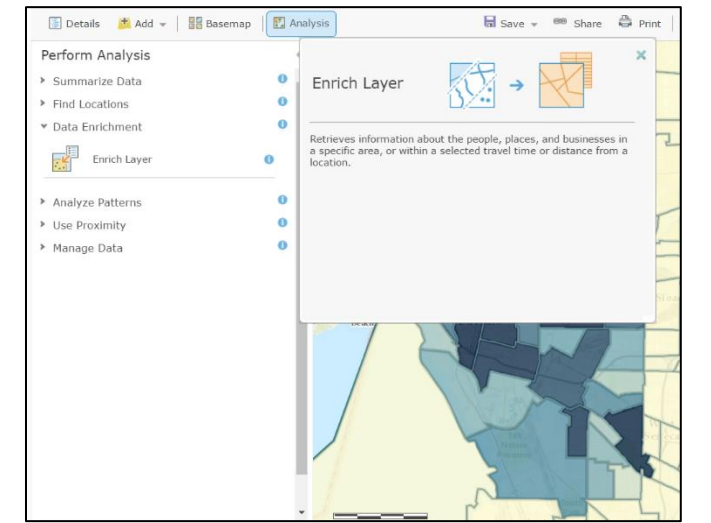

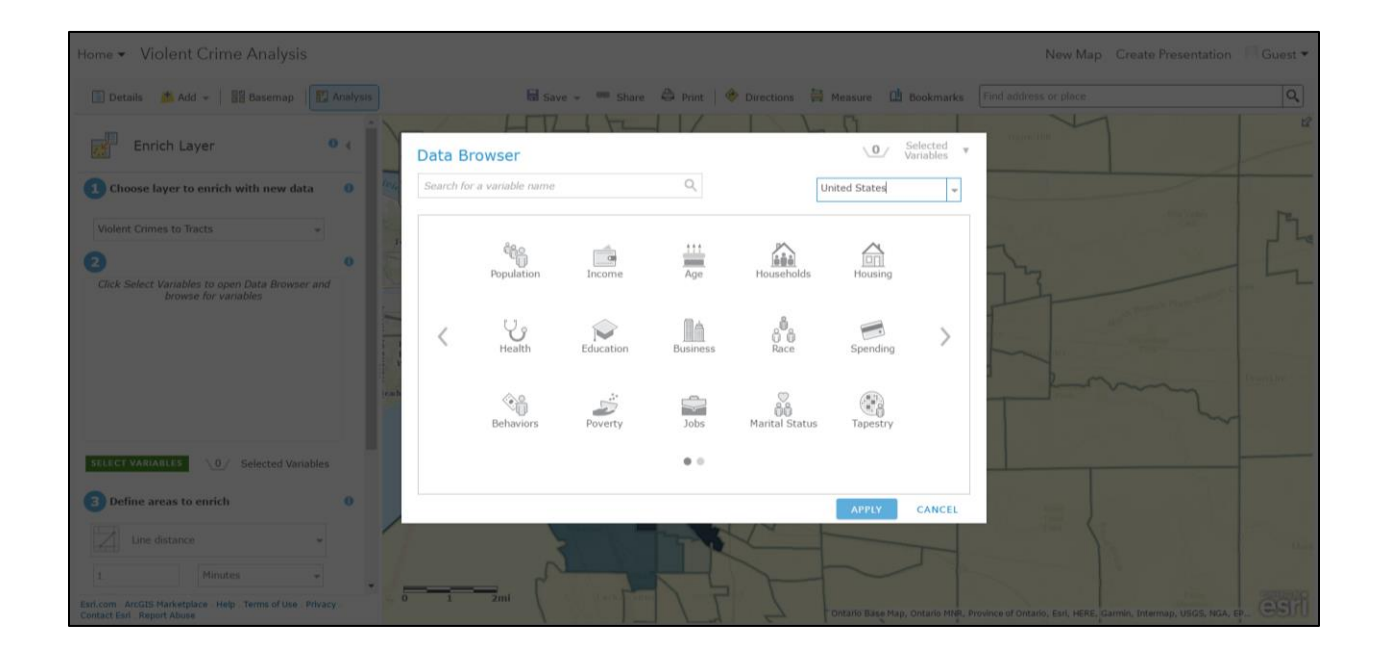

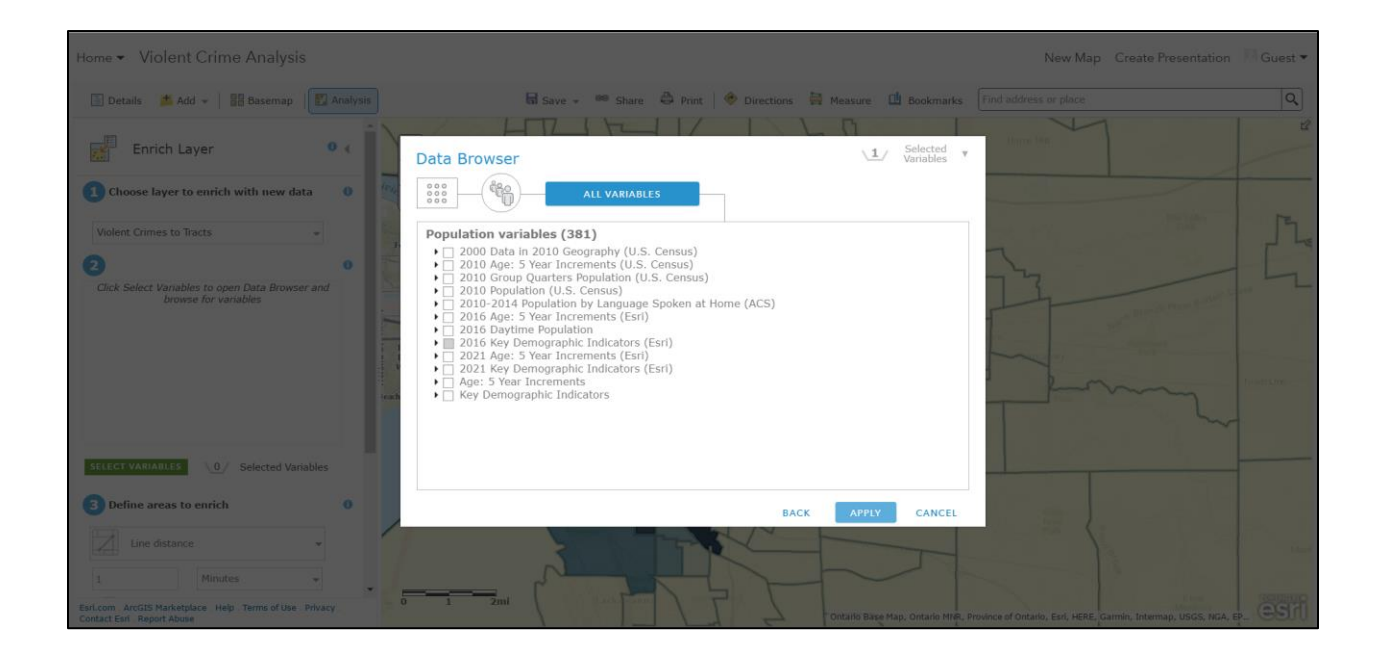

Before we calculate Hot Spots, set a filter on the enriched layer to show only tracts with Count of points greater than 0. You will see that during the aggregation process 2 tracts outside of Buffalo have crimes. This is because the location fell on the tract edge and was arbitrarily assigned to one of the bordering tracts.

| Home ▼ Violent Crime Analysis                                                                |            |
|----------------------------------------------------------------------------------------------|------------|
| 📳 Details 🛛 🗯 Add 👻 🛛 🚟 Basemap                                                              | Analysis   |
| Find Hot Spots                                                                               | 0 (        |
| Choose layer for which hot spots will be calculated                                          | 0          |
| Enriched Violent Crimes to Tracts                                                            |            |
| 2 Find clusters of high and low                                                              | 0          |
| Count of Points                                                                              |            |
| <b>3</b> Divide by (optional)                                                                | Ģ          |
| Esri Population (uses credits)                                                               |            |
| Options                                                                                      | 0          |
| 4 Result layer name                                                                          | 0          |
| Hot Spots Crime Rate                                                                         | ]          |
| Save result in guest2_BSCGEOG                                                                |            |
| ✓ Use current map extent Sho                                                                 | w credits  |
| RUN ANALYSIS                                                                                 |            |
| Esri.com . ArcGIS Marketplace . Help . Terms of Use . Privace<br>Contact Esri . Report Abuse | <b>y</b> - |

| Enriched    | tyle<br>Violent Crimes to Tracts |                         | +                              | mare C             |
|-------------|----------------------------------|-------------------------|--------------------------------|--------------------|
| Count of    | Points                           |                         |                                |                    |
| Divided By: | 2016 Total Population            |                         | - Alay-                        |                    |
| Theme       | High to Low                      | ×                       | Fort Ene                       |                    |
|             | 0.095                            | Symbols<br>R<br>Zoom in | Left were                      |                    |
| 0.017       | 7 <b>B</b>                       |                         | Count of Points divided by 201 | 6 Total Population |
| Classify [  | Data                             |                         |                                |                    |
| Draw feat   | tures with no value.             |                         | - 0.0089                       |                    |
| Trancnaros  | nev                              | -                       |                                |                    |

13. Use the Find hot spots analysis tool to determine hot spots for the crime rate. Make sure to divide the count of points by the ESRI population.

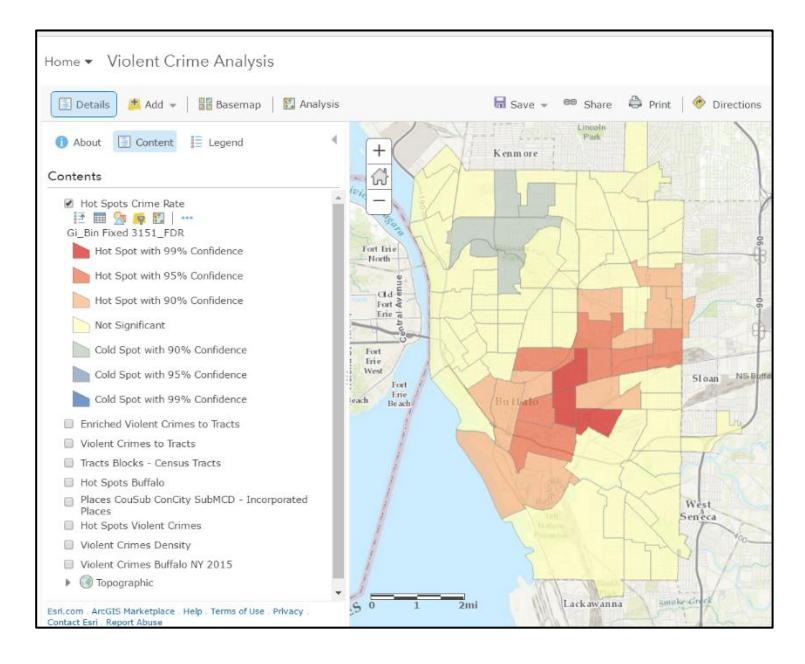